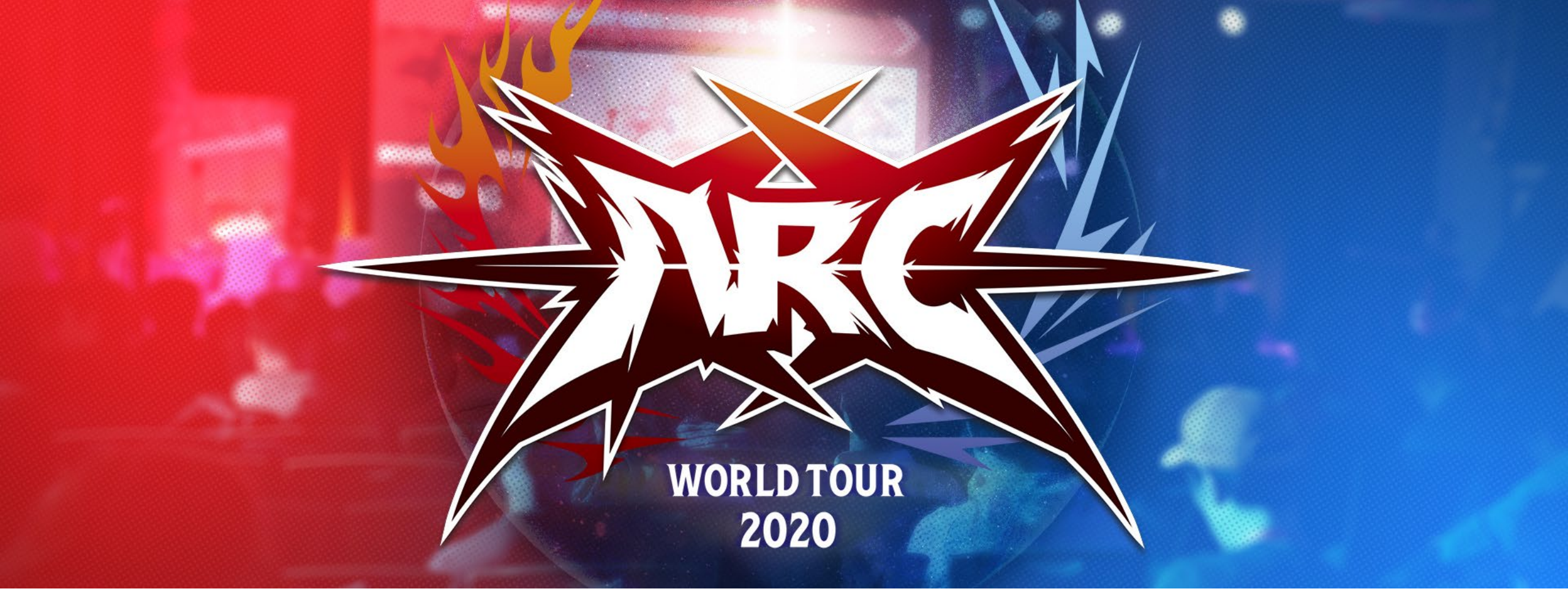

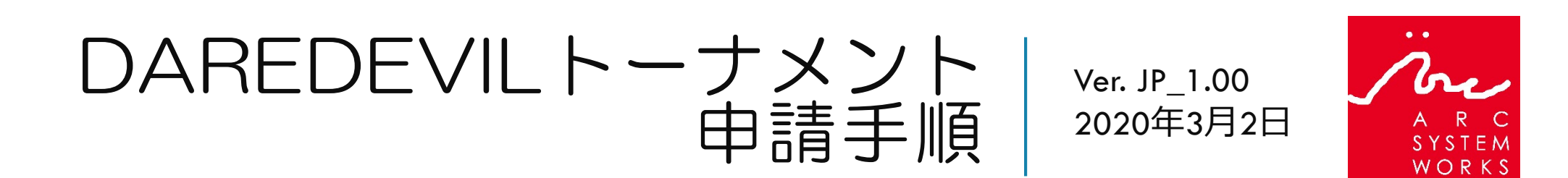

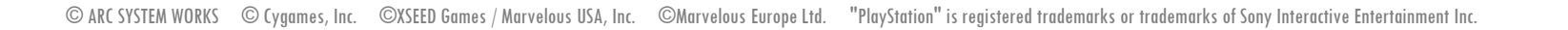

トーナメントを作る

まず、Smash.ggにアクセスし 「Organize an event」ボタン、ま たは左端のプラスアイコンをク リックして、大会を作成してく ださい。

既に大会を作成済みの方は、11 ページの「リーグ申請」までス キップしてください。

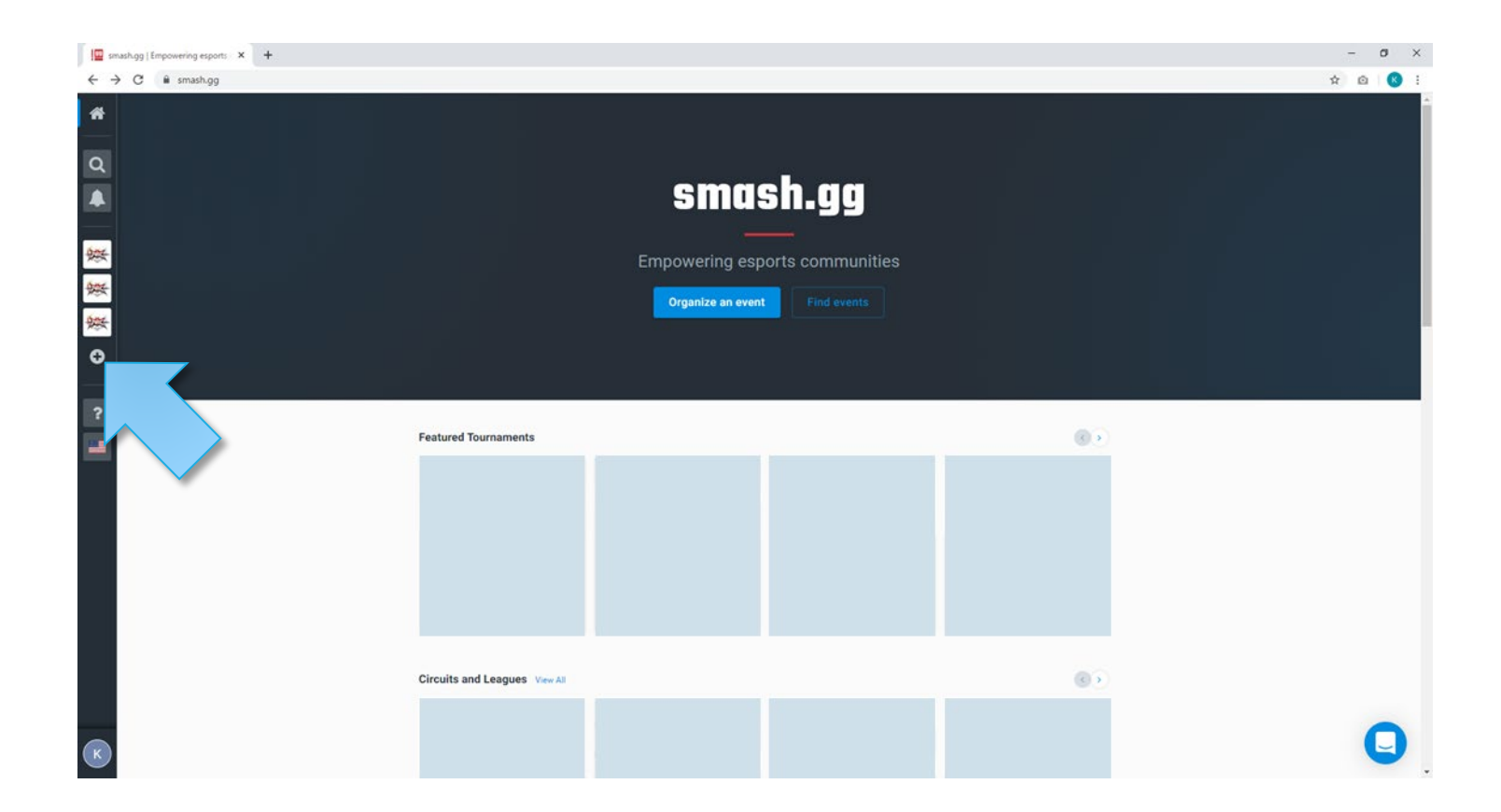

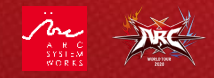

トーナメントを作る

「Organize an event」ページから、 「Create a tournament」ボタンを クリックしてください。

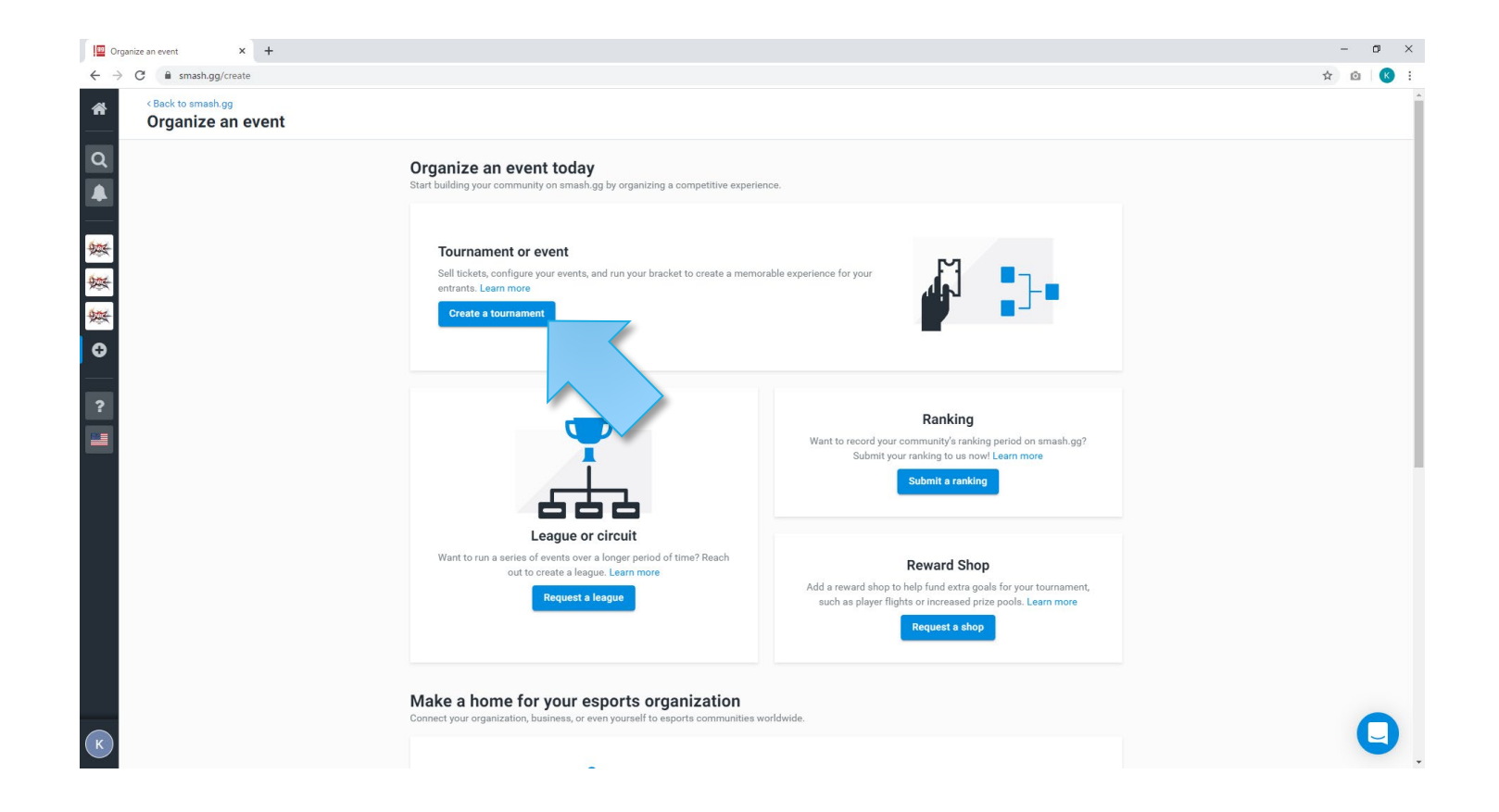

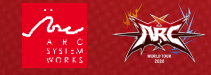

トーナメントを作る

「Create A New Tournament」画面 にて、以下の項目を記入してく ださい。

章 章 章

m

0

- 1. トーナメント名 (大会の名称になります)
- Primary Contact (主催者の連絡先です)
- 3. イベントの開始日と終了日

記入が完了したら「トーナメン トを作成する」をクリックして ください。

| 新規トーナメントを作成する                    |           |  |
|----------------------------------|-----------|--|
|                                  |           |  |
| トーナメント名                          |           |  |
| 素晴らしいトーナメント                      |           |  |
| Primary Contact                  |           |  |
| Contact type *                   | Contact * |  |
| ≧ メールアドレス                        | ▼         |  |
| Dates                            | 1877 L    |  |
|                                  |           |  |
| <ul> <li>トーナメント設定のコピー</li> </ul> |           |  |
| トーナメントを作成する                      |           |  |
| Looking for compating alea?      |           |  |
| Create League - Create Shop      |           |  |
|                                  |           |  |
|                                  |           |  |
|                                  |           |  |
|                                  |           |  |
|                                  |           |  |
|                                  |           |  |
|                                  |           |  |

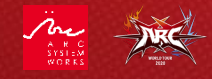

## トーナメントを作る

Example Tou TOURNAMENT

ここまででトーナメントのペー ジが作成されました。

次にダッシュボードから「イベ ントを作成する」をクリックし てください。

| Example Tourney<br>TOURNAMENT<br>@ Public | Tournament Dashboard | d                                                                                                    |              |
|-------------------------------------------|----------------------|----------------------------------------------------------------------------------------------------|--------------|
| <b>必</b> ダッシュホード                          | 概要 タスク リクエスト         |                                                                                                    |              |
| <sub>設定</sub><br>詳細を見る                    |                      | Tournament is unpublished. Publish homepage to allow non-admins to see it.                                                              |              |
| 管理者權限<br><sup>登録</sup><br>登録設定            |                      | _ Homepage                                                                                                    | Publish      |
| 参加者<br>チーム<br>イベント<br>イベント                |                      | <b>39</b> days until tournament starts<br>開始日<br>04/04/20, 11:00 午後 PDT                                                                 |              |
| 対戦表の股定<br>シードジェネレーター<br>プールとシード<br>スケジュール |                      | 名前 Example Tourney contact k.miyauchi@arcsy.co.jp<br>開始日 04/04/20, 11:00 午後 PDT<br>終7日 04/05/20, 3:15 午後 PDT<br>Edit tournament details |              |
| コンフリクト<br>ステーションとストリーム<br>レポート<br>ブラケット   |                      | Edit details 必須<br>Update the default markdown on your tournament page                                                                  | Edit details |
| 試合ダッシュボード<br>配信待ち                         |                      | + Events                                                                                                    | イベントを作成する    |
| プリント中                                     |                      | + Registration                                                                                                    | F            |
|                                           |                      | + Attendees                                                                                                    | Publish      |

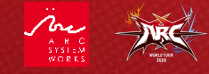

## トーナメントを作る

「イベントを作成する」では、 トーナメントの種目となるゲー ムを選択します。

BBTAGの場合はBlazblueで検索してください。

GBVSの場合はGranblueで検索してください。

検索して出てきた候補から、種 目のゲームを選んでください。 (イベント イベントを作成する

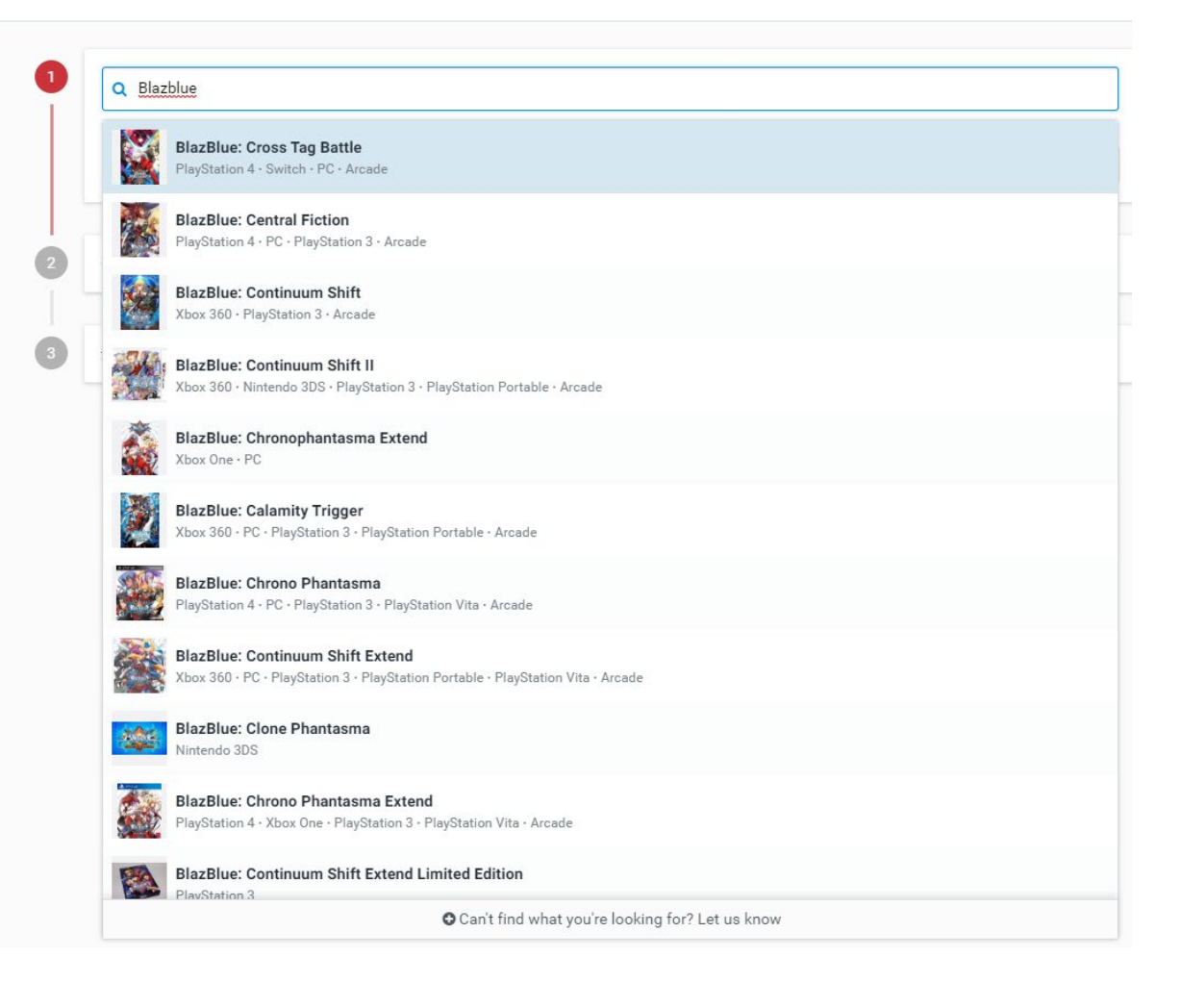

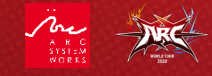

トーナメントを作る

ゲームを選んだら、該当するプ ラットフォームを選択してくだ さい。

AWT2020の共通レギュレーショ ンとしてPlayStation<sup>®</sup>4が必須と なりますので、PlayStation 4を選 択してください。

| Battle<br>□ PC | ✓ PlayStation 4 | Switch |
|----------------|-----------------|--------|
| □ PC           | ✓ PlayStation 4 | Switch |
| □ PC           | ✓ PlayStation 4 | Switch |
| きかい提合け、サポートま   |                 |        |
|                |                 |        |
|                |                 |        |
|                |                 |        |

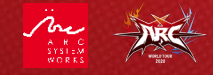

ィイベント

イベントを作成する

トーナメントを作る

次へ進むをクリックすると、イ ベント選択に「カスタムフォー マット」と表示されますので、 イベント形式「1対1」、「オ フライン」を選択し、「会場ア ドレス」の項目にはイベントの 開催場所の住所を入力してくだ さい。

| イベント:               |             |            |        |  |  |
|---------------------|-------------|------------|--------|--|--|
| ←イベント一覧に調           | 3           |            |        |  |  |
| イベント形式:             |             |            |        |  |  |
| 1対1                 |             |            |        |  |  |
| オンライン/オフラ           | (ン:         |            |        |  |  |
| ○ オンライン<br>イベントはオン= | インで行われます    |            |        |  |  |
|                     | でにわれます      |            |        |  |  |
| 会場アドレス              | C1J1J1 64 9 |            |        |  |  |
| 日本、〒222-003         | 神奈川県横浜市港北区新 | 横浜2丁目3-9 新 | 横浜金子ビル |  |  |
| ✔ 確定済み会場            |             |            |        |  |  |
|                     |             |            |        |  |  |

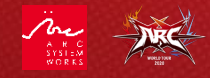

トーナメントを作る

イベントを選択したら、次にイベントの基本情報を記入していきます。

「イベント名」は種目のタイトルとなります。半角英数字のみの対応と なります。BBTAGは「Blazblue Cross Tag Battle」と、GBVSは 「Granblue Fantasy Versus」と記入ください。

「Event Start Date」はトーナメントの開催日がデフォルトで記入されます。

「イベント費」はプレイヤーのエントリー費用になります。現地徴収の 場合は0にしてください。

「Player Cap」は参加上限枠の設定になります。

「Event Publishing」はイベントの公開設定です。「管理者のみ」に チェックを入れてください。

「接続可能なネットワーク」はチェックを入れずに進んでください。

ここまで記入が完了したら、「送信して公開する」をクリックしてくだ さい。

続けて他の種目を追加する場合は、隣にある「Create Another」の チェックボックスをオンにしてから、「送信して公開する」をクリック してください。

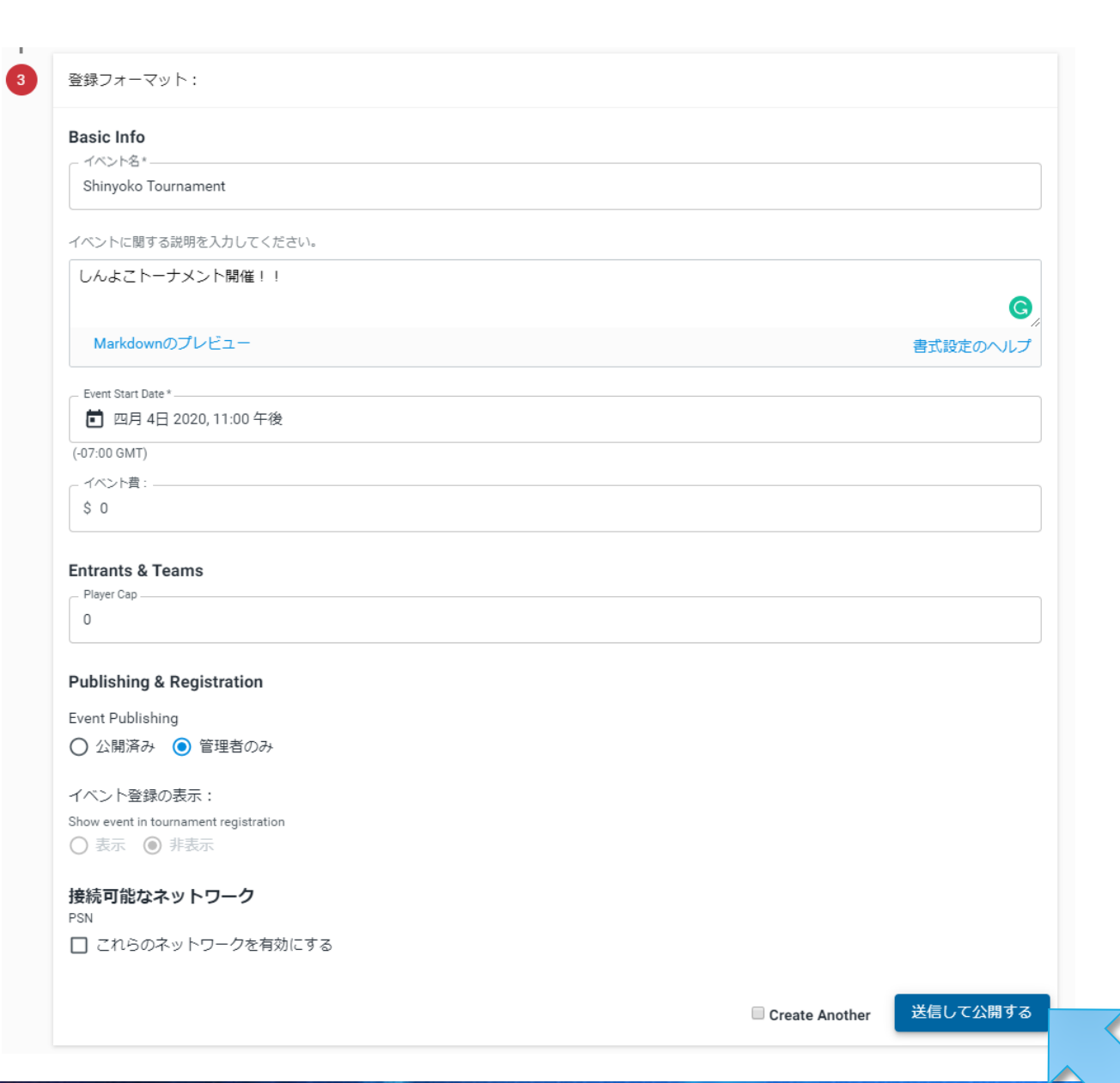

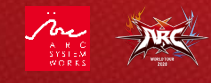

トーナメントを作る

最後にダッシュボードから、トーナ メントページの細かいデザインや情 報の記載を行い、全ての情報を公開 していきます。

「Homepage」ではトーナメントの ページをカスタマイズできます。

「Events」では作成したイベントの編 集や、追加ができます。大会の フォーマット等はこちらから編集し、 AWT2020の共通レギュレーションと 一致するように設定してください。

「Attendees」は参加者の追加・削 除・確認ができます。

各種設定を終えたら、ダッシュボー ドからPublishを選択し、Publicに チェックを入れて保存することで トーナメント情報がSmash.ggに公開 されます。

| TOURNAMENT        | Tournament Dealth and |
|-------------------|-----------------------|
| <br>④ Public 🌼 設定 | Tournament Dashboard  |
| ひょうシュボード          | 概要 タスク リクエスト          |
|                   |                       |
| 設定                |                       |
| 詳細を見る             |                       |
| 管理者権限             |                       |
| 電線                |                       |
| 登録設定              |                       |
| 参加者               |                       |
| チーム               |                       |
| イベント              |                       |
| イベント              |                       |
| 対戦表の設定            |                       |
| シードジェネレーター        |                       |
| プールとシード           |                       |
| スケジュール            |                       |
| コンフリクト            |                       |
| ステーションとストリーム      |                       |
| レポート              |                       |
| ブラケット             |                       |
| 試合ダッシュボード         |                       |
| 配信待ち              |                       |
| プリント中             |                       |
|                   |                       |
|                   |                       |
|                   |                       |

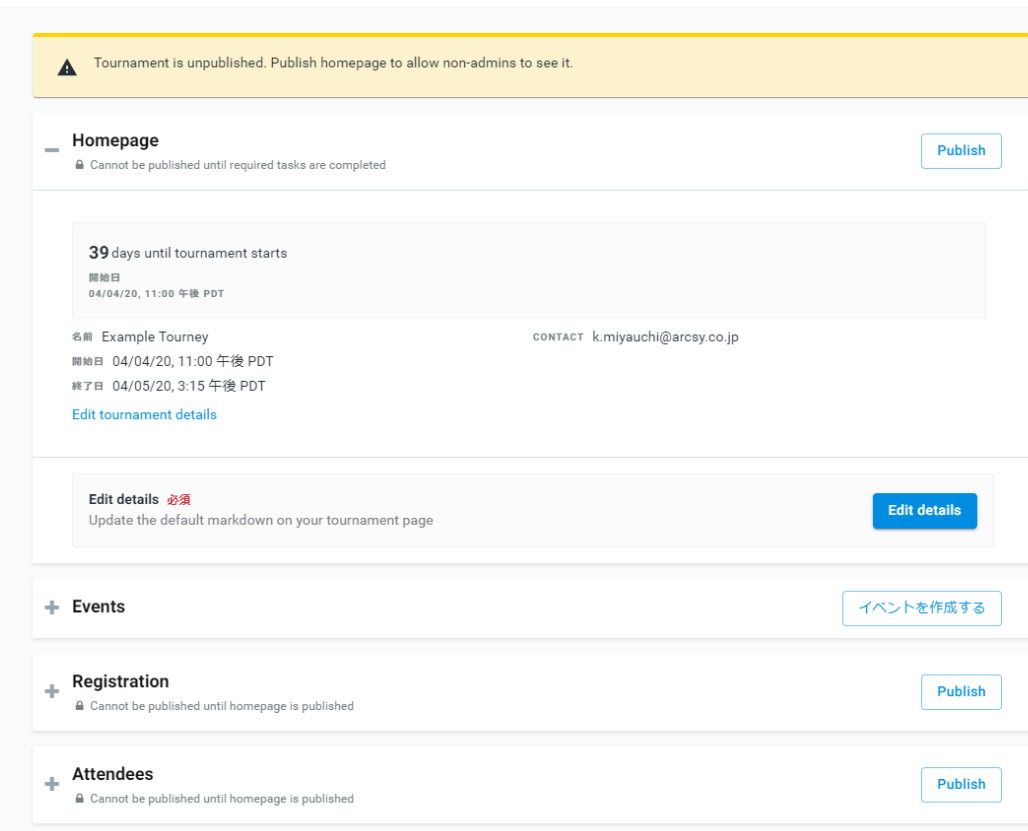

リーグに申請する

### 大会を公開してからエントリー 数が16人を超えると、左のベル マークに通知が届きます。

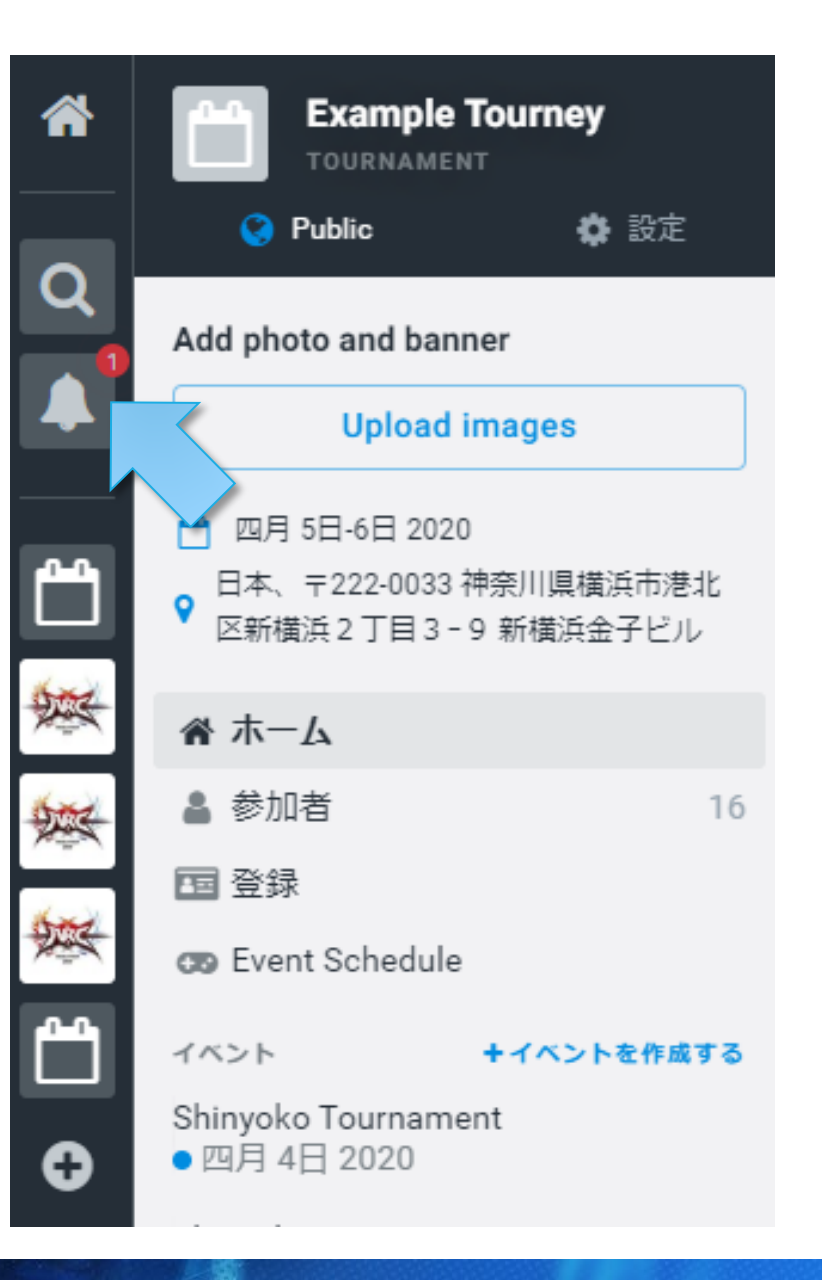

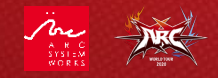

11

リーグに申請する

### ベルマークをクリックすると、 「APPLY TO LEAGUE」という通知 が表示されます。

エントリー数が16人以上となり、 AWT2020のDAREDEVILトーナメ ントの申請条件を満たしたこと を知らせています。

こちらの通知をクリックするこ とで、リーグ申請に進みます。

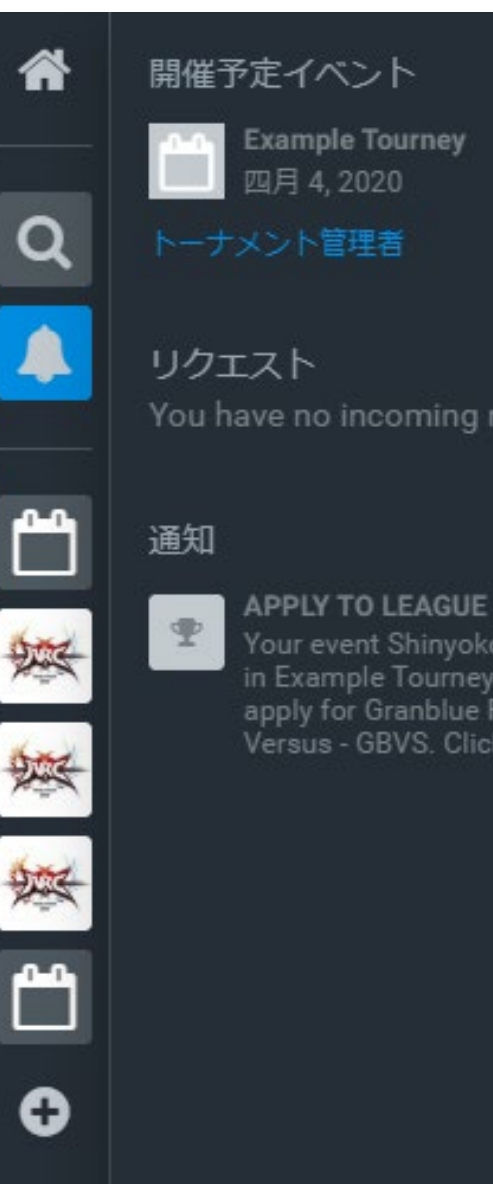

**Example Tourney** 四月4.2020

You have no incoming requests.

Your event Shinyoko Tournament in Example Tourney is eligible to Versus - GBVS. Click to apply.

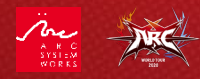

リーグに申請する

通知から、申請対象のイベント を選択できます。

同じ種目で複数の形式の大会を 予定している場合、複数の項目 が表示されます。その場合は AWT2020のレギュレーションを 満たしている方を選択してくだ さい。

イベントを選択したら「次へ進む」をクリックしてください。

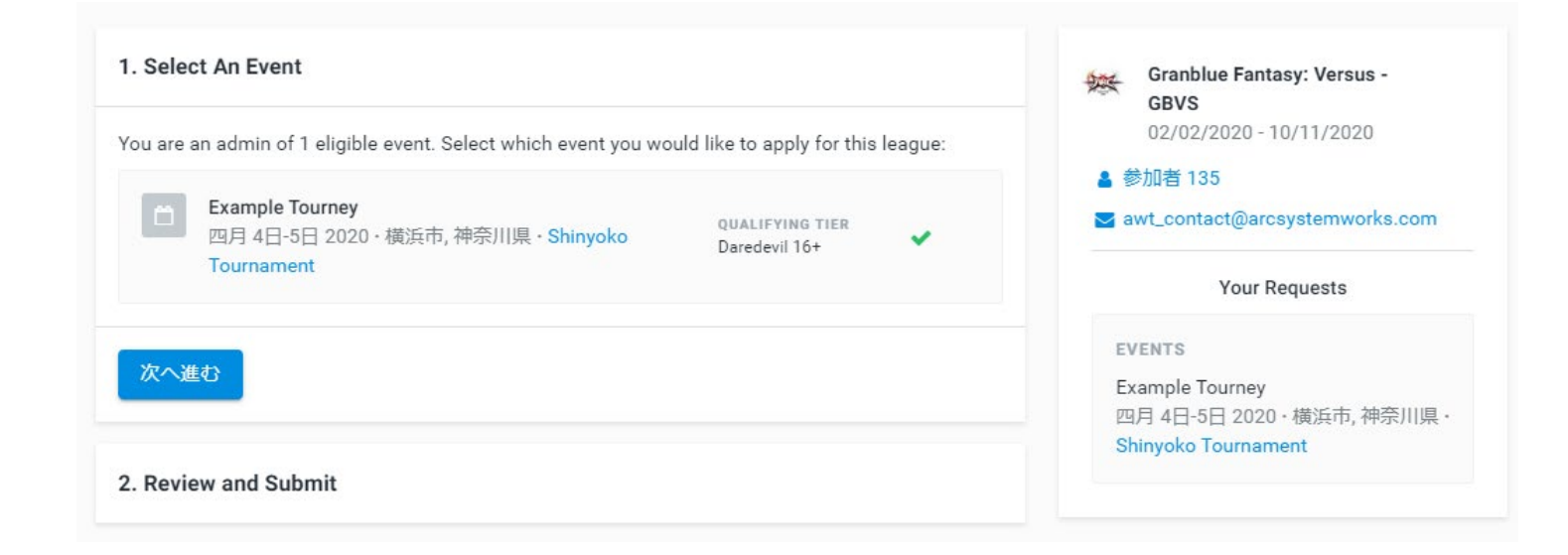

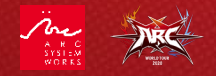

リーグに申請する

選択したイベントと申請するリー グが正しい事を確認し、Smash.gg利<u>用規約</u>に同意する場合のみ、 チェックボックスを付けて「Submit Application」をクリックしてください。

| 1. Select An Event 編集                                                                     | Granblue Fantasy: Versus -<br>GBVS                                    |
|-------------------------------------------------------------------------------------------|-----------------------------------------------------------------------|
| 2. Review and Submit                                                                      | 02/02/2020 - 10/11/2020<br>参加者 135                                    |
| EVENTS<br>Example Tourney<br>四月 4日-5日 2020 · 横浜市, 神奈川県 · <mark>Shinyoko Tournament</mark> | Your Requests                                                         |
| ✓ 私は以下の利用規約を読み、それに同意します。 smash.gg 利用規約<br>Submit Application                              | Example Tourney<br>四月 4日-5日 2020 · 横浜市, 神奈川県 ·<br>Shinyoko Tournament |

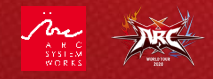

## リーグに申請する

申請後、承認には数日かかる場合があります。

申請結果が出るとSmash.ggから通知されます。

承認の場合は「APPLICATION ACCEPTED」と表示され、何かしらの理由で適正でないと判断された場合は 「APPLICATION DENIED」と表示されます。

承認された大会はAWT2020のリーグページのスケジュー ルに反映されます。

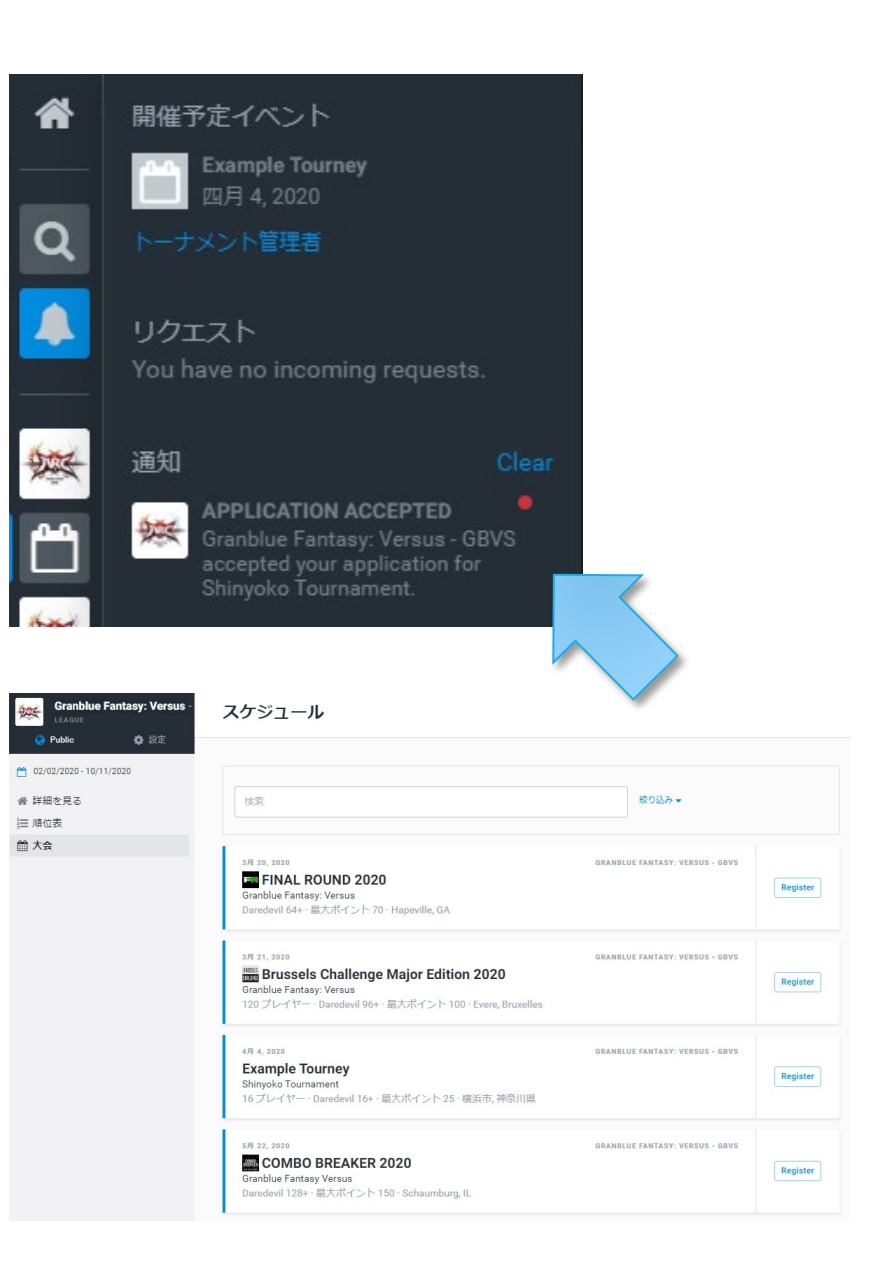

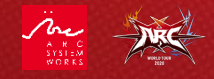

リーグに申請する

### 以上でDAREDEVILトーナメントの申請は完了です。

# ご支援頂きありがとうございます。 一緒にゲームを盛り上げていきましょう!

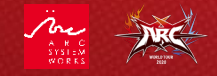